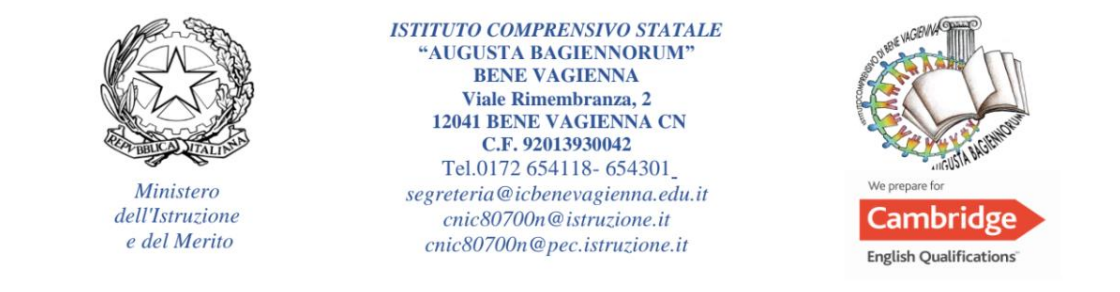

## ISTRUZIONI PER ACCESSO ALLA PIATTAFORMA "PAGO IN RETE" DEL MINISTERO DELL'ISTRUZIONE E DEL MERITO

- 1) ACCEDERE AL SITO DELL'ISTITUTO COMPRENSIVO DI BENE VAGIENNA (<u>https://icbenevagienna.edu.it/</u>)
- ANDARE NELL'AREA "SERVIZI TEMATICI" ( quasi in fondo alla pagina iniziale) E CLICCARE SUL QUADRATO DI "PAGO IN RETE"

| 🔮 Istituto Comprensivo "Augusta II: x 🔯 Ministero dell'Istruzione e del Mi: x 🛑                                                                                                    |                                                       |
|----------------------------------------------------------------------------------------------------|-------------------------------------------------------|
| ← → C ( i kbenevagienna.edult                                                                                                    | ෙ ල් 🖈 🖬 🚺 🗄                                          |
| M Posta inviata - fede 📓 Impresa Digitale   S 🔥 Inbank Internet Ban 🏠 Ecoborus 😲 Contatti - Targa Tel 🔗 II mio Leasing 🔞 Accedi   PEC Legal G Google 🔗 Adobe Acrobat                                                                                                    | Altri Preferiti                                       |
| Per ricevere gli aggiornamenti futuri di Google Chrome, devi avere Windows 10 o versioni successive. Su questo computer è installato Windows 7.                                                                                                    | <u>Scopri di più</u> 🗙                                |
| Ministero dell'Istruzione e del Merito                                                                                                    | Accedi 🔍                                              |
| Vagena Bagenorum Scuola Servizi Novità Didattica<br>Bene Vagena (CN)                                                                                                    | Cerca Q                                               |
| Siti tematici                                                                                                    |                                                       |
|                                                                                                    |                                                       |
|                                                                                                    |                                                       |
| Comunicati                                                                                                    |                                                       |
| Image: State State | T 🕐 6 6 4 🔌 k k 🕫 t 🗖 🖉 📽 🖉 🖉 🖗 🖉 22.00<br>01.01/2024 |

3)

| 🔮 Istituto Comprensivo "Augusta B 🗴 🕕 Ministero dell'Istruzione e del Mi x 🌘 Ministero dell'Ist |                                                   | And in case of the local division of the local division of the loc |                                   |                     |
|-------------------------------------------------------------------------------------------------|---------------------------------------------------|----------------------------------------------------------------------------------------------------|-----------------------------------|---------------------|
| ← → C ■ iam.pubblica.istruzione.it/iam-ssum/sso/login?goto=https%3A%2F%2Fpagc                   | vinrete.pubblica.istruzione.it%3A443%2FPars2Clien | t-user%2F                                                                                                    |                                   | @ 🖈 🗆 🚺 i           |
| M Posta inviata - fede 🔯 Impresa Digitale   S 🔥 Inbank Internet Ban 🍙 Ecobonus 🕠 Com            | tatti - Targa Tel 🔇 Il mio Leasing 🔞 Accedi   PEC | Legal Ġ Google 🚷 Adobe Acrobat                                                                                                    |                                   | Altri Preferiti     |
| Governo Italiano                                                                                |                                                   |                                                                                                    |                                   | i i                 |
| Ministero dell'Istruzione                                                                       | e del Merito                                      |                                                                                                    |                                   |                     |
|                                                                                                 | I                                                 | Login                                                                                                    |                                   |                     |
|                                                                                                 | Regole di acc                                     | esso dal 01/10/2021                                                                                                    |                                   |                     |
|                                                                                                 | Username:                                         | Username dimenticato?                                                                                                    |                                   |                     |
|                                                                                                 | Inserisci il tuo username                         |                                                                                                    |                                   |                     |
|                                                                                                 | Password:                                         | Password dimenticata?                                                                                                    |                                   |                     |
|                                                                                                 | Inserisci la password                             |                                                                                                    |                                   |                     |
|                                                                                                 |                                                   | ENTRA                                                                                                    |                                   |                     |
|                                                                                                 | c                                                 | )PPURE                                                                                                    |                                   |                     |
|                                                                                                 | Entra con SPID                                    | Approfondisci SPID                                                                                                    |                                   |                     |
|                                                                                                 | Entra con CIE                                     | Approfondisci CIE                                                                                                    |                                   |                     |
|                                                                                                 | Entra con CNS                                     | Approfondisci CNS                                                                                                    |                                   |                     |
|                                                                                                 | Login with eIDAS                                  | Learn more about eIDAS                                                                                                    |                                   |                     |
|                                                                                                 | sp:d 🅼 AgID Agentia per                           | Sei un nuovo utente? Registrati                                                                                                    | i -                               |                     |
| 🚯 🔉 💽 🚞 😨 💊 🐚 🖼 📉                                                                               | 100                                               | 201                                                                                                    | 「 🕜 8 8 8 8 8 8 8 6 5 8 8 8 9 4 1 | 21:12<br>01/10/2024 |

ENTRARE NELLA PIATTAFORMA UTILIZZANDO INDIRIZZO MAIL E PASSWORD - SPID - CIE O CNS

| 💈 Istituto Comprensivo "Augusta 🗉 🗴 🍞 Pago In Rete   Ministero dell'Istric 🗴 🚺 Ministero dell | Istruzione e del Mir x +                                                                                                    | v - 6 - X                                         |
|-----------------------------------------------------------------------------------------------|----------------------------------------------------------------------------------------------------|---------------------------------------------------|
| ← → C                                                                                         |                                                                                                    | ピ ☆ □ ① :                                         |
| M Posta inviata - fede 🔂 Impresa Digitale J S 🔨 Inbank Internet Ban 🛞 Ecoborus 😳 C            | ntatti - Targa Tel 🤡 II mio Leasing 👸 Accedi   PEC Legal Ğ Google 🤡 Adobe Acrobat                                                                                                    | NADIA 🗚                                           |
| PAGO IN RETE                                                                                  |                                                                                                    |                                                   |
|                                                                                               | Pago In Rete                                                                                                    |                                                   |
|                                                                                               | Pago in Rete è la piattaforma centralizzata del Ministero dell'Istruzione e del merito che<br>consente ai cittadini di effettuare pagamenti digitali tramite il sistema pagoPA a favore delle<br>Scuole e del Ministero.                             |                                                   |
|                                                                                               | Per la visualizzazione e il pagamento telematico di contributi richiesti dalle <b>Scuole</b> clicca su<br>"VAI A PAGO IN RETE SCUOLE": Pago in Rete Scuole è integrato anche in Unica, la piattaforma<br>di servizi digitali per famiglie e studenti |                                                   |
|                                                                                               | Per effettuare un pagamento a favore del Ministero clicca su "VALA PAGO IN RETE<br>MINISTERO".                                                                                                    |                                                   |
|                                                                                               | VAI A PAGO IN RETE<br>SCUOLE VAI A PAGO IN RETE<br>MINISTERO                                                                                                    |                                                   |
|                                                                                               |                                                                                                    |                                                   |
| 13                                                                                            |                                                                                                    |                                                   |
| Ministero dell'Istruzione e del merito                                                        |                                                                                                    |                                                   |
|                                                                                               |                                                                                                    | 1                                                 |
| 😚 o 💽 🚝 🐷 🧐 🍪 🜬 🖾 🐂                                                                           |                                                                                                    | П 🕜 с 🗢 🗢 🔕 ж 🛤 🖘 📢 😇 🗖 🖓 🖬 🔺 21:15<br>01/10/2024 |

## SELEZIONARE IL RIQUADRO "VAI A POGO IN RETE SCUOLE"

| <complex-block></complex-block>                                                                                                    | 😫 Istituto Comprensivo "Augusta 8: 🗙 🚺 PIR      | x 🚺 Ministero dell'Istruzione e del Mi x 🔶                                                                   |                                        | Image: 10 million (10 million) |
|----------------------------------------------------------------------------------------------------|-------------------------------------------------|----------------------------------------------------------------------------------------------------|----------------------------------------|--------------------------------|
| Implementation     Implementation     Implementation <th>← → C  i unica.istruzione.gov.it/pir/gestic</th> <th>ne_pagamenti</th> <th></th> <th>© @ ☆ □ <b>①</b> :</th>                                                                                                    | ← → C  i unica.istruzione.gov.it/pir/gestic     | ne_pagamenti                                                                                                 |                                        | © @ ☆ □ <b>①</b> :             |
| Image: Contract in the page and the page and t | M Posta inviata - fede 📴 Impresa Digitale   S 🔥 | neant litemet Ban. 🕐 totoons 😜 Cotats - Iaga Id. 🐠 II mo Leasing (ji) Accesi (PtC Legal. 💪 Google 🔮 Adobe Ao | ⊚ Nadia Giaccardi ∨                    | Altn Prefenti                  |
| ● Horn Bettiene pagaament?     Sectione pagaament?        Oui poui gestire i   pagaamenti richiesti dalle   scuole     Image: Periode scadenze:     Priode scadenze:   Opgaamenti disponibili     Titri attivi:     Periode scadenze:   Opgaamenti notale     Opgaamenti notale     Image: Periode scadenze:     Numeri in totale     Image: Periode scadenze:     Image: Periode scadenze:     Image: Periode scadenze:     Periode scadenze:     Image: Periode scadenze:     Periode scadenze:                                                                                                    |                                                 |                                                                                                    |                                        |                                |
| Qui puoi gestire i   pagamenti richiesti dalle   scuole      I ene visualizi la scuola con cui cè uriassociazione, contatta l'istitute scolastico e comunica le eventuali informazioni mancanti.   Litta gagamenti disponibili     Tittri attric     Intri attric     Periodo scaderazi:     Orgamenti notale     Orgamenti notale     Intestario     Intestario     Intestario     Intestario     Intestario     Intestario     Intestario     Intestario     Intestario     Intestario     Intestario     Intestario     Intestario     Intestario     Intestario     Intestario     Intestario     Intentio     Intentio     Intertio     Intentio     Intentio     Intentio     Intentio     Intentio     Intentio     Intentio     Intentio     Intentio     Intentio     Intentio     Intentio     Intentio     Intentio     Intentio     Intentio <t< td=""><td></td><td>Home Gestione pagamenti Storico pagamenti Gestione consensi Assistenza</td><td>W<sup>®</sup> Carrello</td><td></td></t<>                                                                                                    |                                                 | Home Gestione pagamenti Storico pagamenti Gestione consensi Assistenza                                       | W <sup>®</sup> Carrello                |                                |
| Se nen visualizzi la scuola con cui c'è un'associazione, centatta l'istitute scolastico e comunica le eventuali informazioni mancanti.   Lista pagamenti disponibili   Fitri attivit Periodo scadenza: 01/09/2024 - 31/08/2026 ×   O pagamenti in totale Visualizza solo pagamenti da Intestare   Causale Intestatario   Intestatario Istituto emittente   Scadenza Importo (€)                                                                                                    |                                                 | Qui puoi <b>gestire i</b><br>pagamenti richiesti dalle<br>scuole                                             |                                        |                                |
| Lista pagamenti disponibili         Filtri attivit:       Periodo scadenza: 01/09/2024 - 31/08/2026 ×                                                                                                    |                                                 | ③ Se non visualizzi la scuola con cui c'è un'associazione, contatta l'istituto scolastico e comunica         | le eventuali informazioni mancanti.    |                                |
| Itiri attivit:       Periodo scadenza:       OU/09/2024 - 3V/08/2026 ×       Cisualiza solo pagamenti da intestare         O pagamenti in totale       Visualizza solo pagamenti da intestare       O         Causale       Intestatario       Iatituto emittente       Scadenza       Importo (€)       Azioni                                                                                                    |                                                 | Lista pagamenti disponibili                                                                                  |                                        |                                |
| O pagamenti in totale Visualizza solo pagamenti da intestare Causale 🛈 Intestatario Istituto emittente Scadenza Importo (€) Azioni                                                                                                    |                                                 | Filtri attivi: Periodo scadenza: 01/09/2024 - 31/08/2026 $\times$                                            | 😴 Modifica filtri                      |                                |
| Causale ① Intestatario Istituto emittente Scadenza Importo (€) Azioni                                                                                                    |                                                 | O pagamenti in totale                                                                                        | Visualizza solo pagamenti da intestare |                                |
|                                                                                                    |                                                 | Causale 🕕 Intestatario Istituto emittente Scadenz                                                            | a Importo (€) Azioni                   |                                |
|                                                                                                    |                                                 |                                                                                                    |                                        |                                |
|                                                                                                    |                                                 |                                                                                                    |                                        |                                |

LA PIATTAFORMA SI DIVIDE IN :

- A) Gestione pagamenti: dove si troveranno tutte le richieste di pagamento da effettuare e i bollettini da scaricare;
- B) Storico pagamenti: dove si possono visualizzare e scaricare tutti i pagamenti effettuati;
- C) Gestione consensi: dove bisogna attivare almeno le prime 3 richieste

| 😫 Istituto Comprensivo "Augusta 🗄 🗙 🚺 PR              | x Ministera dell'Istruzione e del M: x +                                                                                          | The second second second second second second second second second second second second second second second se | • • • • • • • • • • • • • • • • • • • |
|-------------------------------------------------------|----------------------------------------------------------------------------------------------------|----------------------------------------------------------------------------------------------------|---------------------------------------|
| ← → C 🔒 unica.istruzione.gov.it/pir/gestisci_co       | nsensi                                                                                                    |                                                                                                    | ම ල 🖈 🖬 🚺 🗄                           |
| M Posta inviata - fede 📓 Impresa Digitale   S 👗 Inban | k Internet Ban 🏤 Ecobonus 🟮 Contatti - Targa Tel 🥘 11 mio Leasing 🛞 Accedi   PEC Legal I                                          | 5 Google 🔇 Adobe Acrobat                                                                                        | 📒 Altri Preferiti                     |
| Ge                                                    | stione.pagamenti > Gestione consensi                                                                                              |                                                                                                    | ĺ                                     |
| C                                                     | destione Consensi                                                                                                    |                                                                                                    |                                       |
| in<br>co                                              | questa sezione è possibile gestire i consensi relativi alle<br>omunicazioni inviate da <b>Pago In Rete.</b>                       |                                                                                                    |                                       |
|                                                       | Seleziona le comunicazioni che vuoi attivare                                                                                      |                                                                                                    |                                       |
|                                                       | Vuoi ricevere una comunicazione via mail quando la scuola emette o<br>annulla un avviso intestato all'alunno a te associato?      |                                                                                                    |                                       |
|                                                       | Vuoi ricevere una comunicazione via mail quando un avviso intestato<br>all'alunno a te associato viene pagato?                    |                                                                                                    |                                       |
|                                                       | Vuol ricevere una comunicazione via mail quando effettui una transazione di pagamento?                                            |                                                                                                    |                                       |
|                                                       | Vuoi ricevere una notifica sull'app IO quando la scuola emette o annulla<br>un avviso intestato a te o all'alunno a te associato? |                                                                                                    | $\frown$                              |
|                                                       | Salva consensi                                                                                                    |                                                                                                    | (†)                                   |
| 🚱 O 🖸 🗒 C 🕗                                           |                                                                                                    | T 😯 🕹 🖉 🕹 🖉                                                                                                    | A N 🕫 🕼 🗢 📮 🔜 🍋 🚄 题 🦉 ֎ 🛛 21:23       |

D) Assistenza: dove si possono trovare FAQ, manuali o richieste aiuto ai tecnici che gestiscono la piattaforma